## University of Minnesota Center for Magnetic Resonance Research Standard Operating Procedure

# C101-02 - Changing your CMRR password

#### Your CMRR user account is different

You have two accounts - your UMN Internet ID (X.500) e.g. smit0001 and your CMRR computer account e.g. joesmith

#### Changing your CMRR password

Visit the CMRR access system <u>https://www.cmrr.umn.edu/access</u> or click on Register for Access on the CMRR home page.

Click on My Profile. Click on Set CMRR Server Password button.

Choose a password with: at least 8 characters 3 different types of characters (uppercase, lowercase, numbers, punctuation)

#### You will get emails from us

The system will warn you when your password is about to expire. Visit the access system to change your password.

### Purpose

Scope

Definitions

Responsibility

References

Forms / Templates

Appendices / Tables

**Revision History** 

| SOP Number / Version: | C101-02 / 1.1             |
|-----------------------|---------------------------|
| Approval Date:        | 07/21/2015                |
| Implementation Date:  | 07/21/2015                |
| Author/Owner:         | Brian Hanna / John Strupp |

| Version<br>Number | Approval Date | Change from Previous Version |
|-------------------|---------------|------------------------------|
| 1.0               | 6/24/2015     |                              |
| 1.1               | 7/21/2015     | Standard formatting          |

| Approval Signatures                | Date |
|------------------------------------|------|
| Author/Owner:                      |      |
| Regulatory Compliance Coordinator: |      |
| Center Director:                   |      |